## INSTRUCCIONES PARA RECUPERAR UNA CONTRASEÑA DE UNA CUENTA

1. Accede a esta pantalla en la dirección https://intranet.caritas.es/

| Intranet Cáritas Española                                                                                                    |
|----------------------------------------------------------------------------------------------------|
| Para acceder a la INTRANET hay que incluir al final del usuario lo siguiente: @caritas.es                                                      |
| Riciar sesión                                                                                                    |
| visiano oliverana grantaser<br>No puede acceder a su cuenta?<br>Opcomes de inicio de sesión<br>Siguiente                                       |
| Para acceder a las APLICACIONES hay que incluir al final del usuario lo siguiente: @caritases.local (limitado a 20 caracteres)                 |
| Interflicación regarda     ×       Image: Contraction of the second directories local     ×       Contraction     ×       Acaptar     Cancelar |
| Acceso a Intranet<br>Reactivar contraseña caducada                                                                                             |

## 2.En la parte inferior, pincha en

**Recuperar contraseña caducada** 

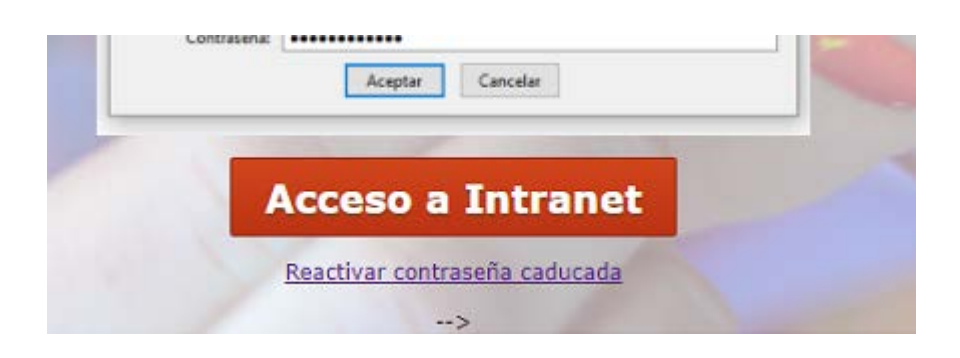

3. Escribe tu correo corporativo de Cáritas (el que termina en <u>cdjaen@caritas.es</u>) y marca la casilla "No soy un robot")

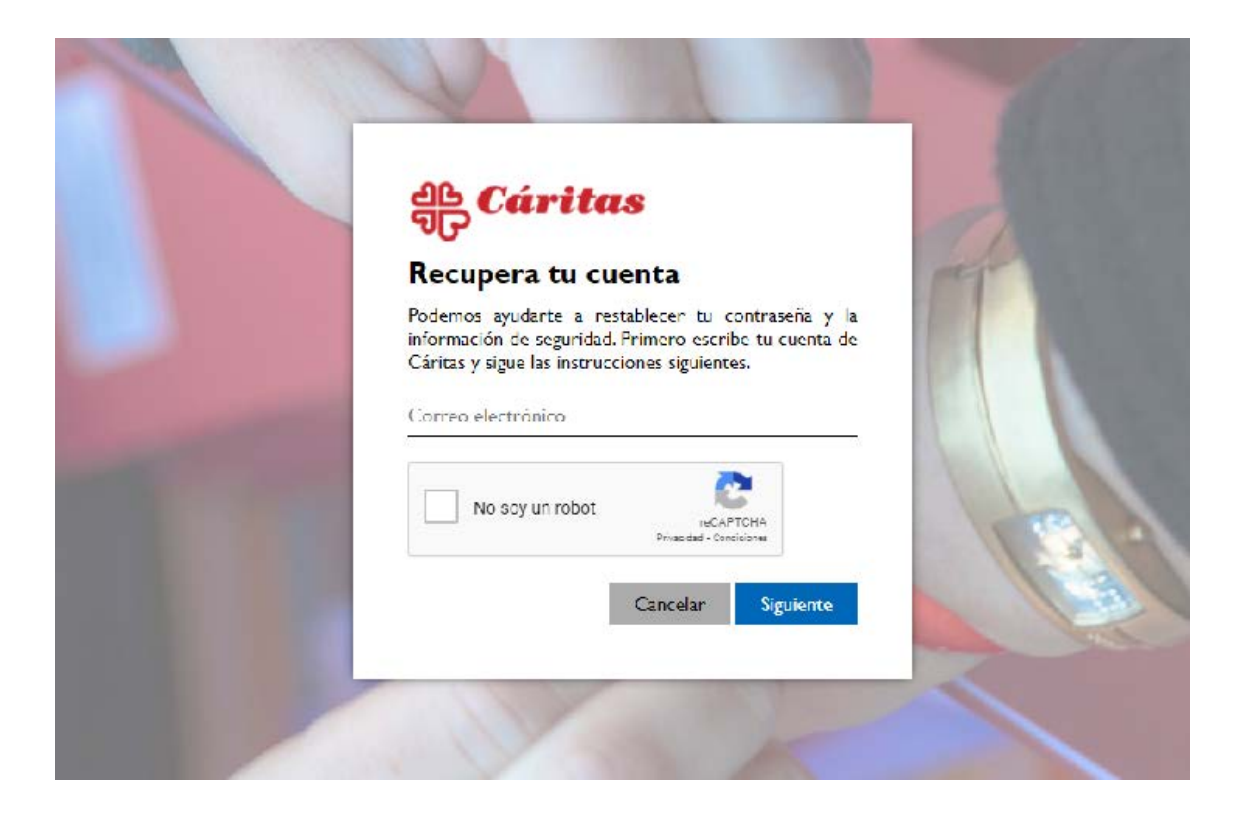

- 4. Sigue la instrucciones. Te dará a elegir entre tres opciones:
  - a) Enviar un correo que previamente hayas dado a SICCE y distinto del que quieres recuperar.

b) Enviar un mensaje al número de teléfono que tienes registrado en SICCE.

c) Escribir un nuevo correo o un teléfono para que se pongan en contacto contigo.

5. Recibirás un enlace en el que deberás escribir la nueva contraseña dos veces, teniendo en cuenta los siguientes aspectos

-La longitud de la contraseña debe ser de entre 8 y 12 caracteres
- La contraseña debe cumplir con TRES (ni más ni menos) de los siguientes requisitos: Debe tener al menos una letra mayúscula, una letra minúscula, un carácter numérico y un carácter especial (!, #, \$...)
- La contraseña no puede contener el nombre de usuario ni tu nombre ni ninguno de tus apellidos

- La contraseña no puede contener 'Cáritas' ni 'Caritas'

- La contraseña no debe coincidir con las 3 últimas que hayas usado
- Una vez renovada correctamente la contraseña, verás un mensaje de confirmación en pantalla que dice que has actualizado tus datos de forma correcta

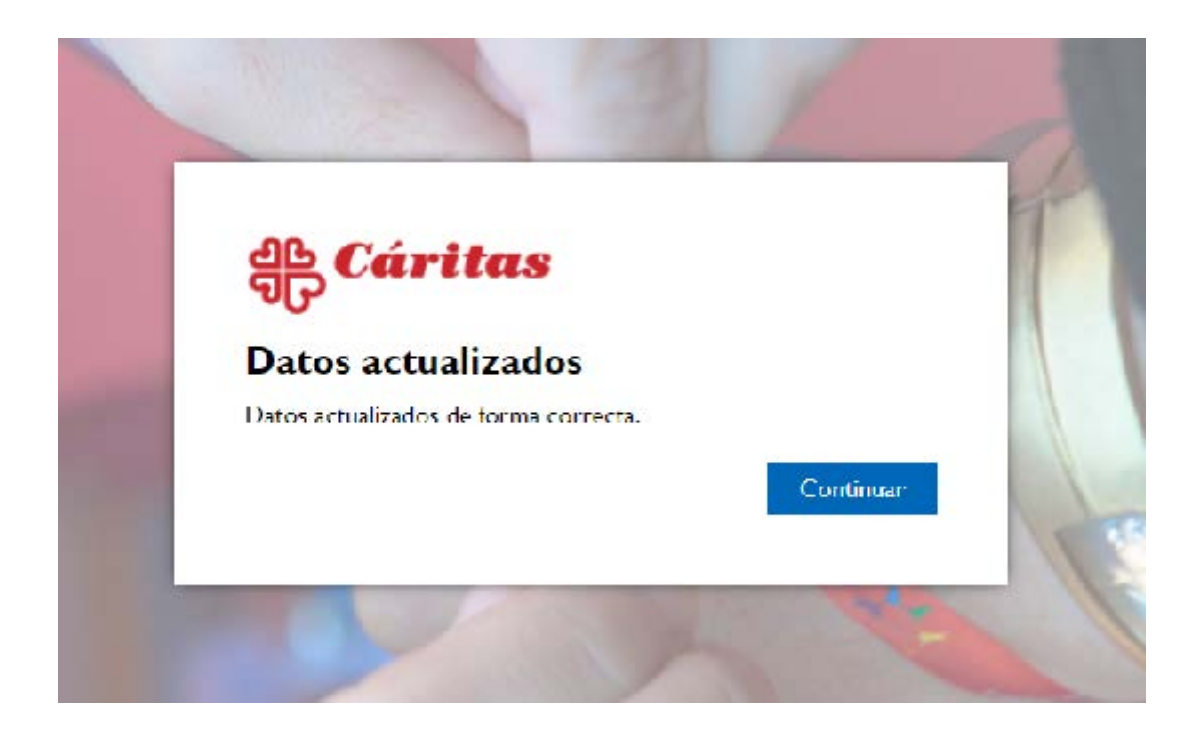